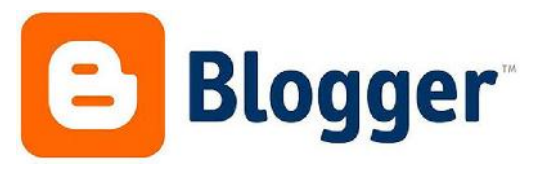

| Een blog aanmaken                                                                                   |                                                                                                    |                                                                                                    |  |
|----------------------------------------------------------------------------------------------------|----------------------------------------------------------------------------------------------------|----------------------------------------------------------------------------------------------------|--|
|                                                                                                    | Aanmelden Google<br>E-mailadros<br>I<br>Wachtwoord<br>Aanmelden Aancerreld bliven                                                                                                    | Ga naar blogger.com en log in met je gmail-<br>account                                                                                                    |  |
| Blogger     Blogs van jelk     Beenen bleg     Cecslijst Al     Tremenger Ale ticce     Digger Duzz | Pedagogijsche werkdag blog:     Pedagogijsche werkdag blog:     Pedagogijsche werkdag blog:     Pedagogijsche werkdag blog:     Pedagogische verkdag blog:     Pedagogische verkdag:     Pedagogische verkdag blog:     Pedagogische verkdag blogische verkdag blog:     Pedagogische verkdag blog:     Pedagogis | Klik links op 'nieuwe blog'                                                                                                    |  |
| Lijst<br>T:#<br>Adrea<br>Sjablet                                                                    | met blogs > Een nieuw blog maken<br>I<br>I<br>I<br>I<br>I<br>I<br>I<br>I<br>I<br>I<br>I<br>I<br>I                                                                                                    | <ul> <li>Typ hier: <ol> <li>de titel van je blog</li> <li>je blogadres bv.</li> <li><u>Klas5rollegem@blogspot.com</u></li> </ol> </li> <li>Kies de 'look' van je blog.</li> </ul> Klik uiteindelijk op 'blog maken'. |  |
| Blogs van jelle                                                                                     | test<br>Geen berkitten. Staten met bioggen<br>Pedagogische werkdag blog<br>32 pognaweergeven – 3 benchten, laatst gepubliederd op 20-nov-2012                                                                                                    | Klik op 'starten met bloggen'                                                                                                    |  |

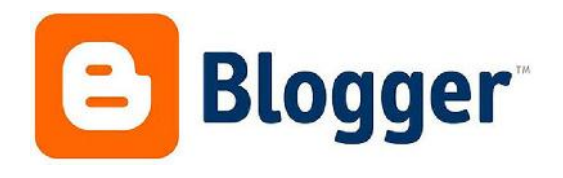

| Aanmelden Google<br>E-mailadres                                                                                                    | Ga naar blogger.com en meld je aan.                                                                                                    |
|----------------------------------------------------------------------------------------------------|----------------------------------------------------------------------------------------------------|
| Wachtwoord Aanmelden Aangemeld blijven                                                                                                    |                                                                                                    |
| Blogger      Blogs van jelle      Itst     Geen belichten: Statern net blagen     Pedagogische werkdag blog     Ji tagsnaaengaan - 1 bertrinn, laatet gepäilovent op 20-dow 2012 | Ga naar 'berichtenlijst' om je blog te beheren.                                                                                                    |
| Nieuw bericht In   Image: Display sing sing sing sing sing sing sing sing                                                                                                    | <ul> <li>n de linkerkolom kun je je blog beheren.</li> <li>Dit is de betekenis van de meest gebruikte items: <ul> <li>Nieuw bericht: De naam zegt het zelf. Klik hier als je een nieuw bericht wilt plaatsen. Dit bericht is telkens te lezen op de startpagina van je blog.</li> <li><u>Berichten</u>: hier kun je je geplaatste berichten verwijderen, bewerken,</li> <li><u>Pagina's</u>: Hier voeg je pagina's/menu's toe aan je blog. Je kunt menu's aanmaken net zoals bij een echte website.</li> <li><u>Reacties</u>: Precies zoals op sociale netwerksites kunnen bezoekers een reactie plaatsen op een bericht. Hier kun je de reacties bekijken, reageren of <i>verwijderen</i>.</li> <li><u>Sjabloon</u>: Hier kan je de 'look' van je blog wijzigen. (achtergrond, kleuren, etc.)</li> <li><u>Instellingen</u>: Hier kun je bijvoorbeeld je blogadres wijzigen, een extra 'auteur'</li> </ul> </li> </ul> |

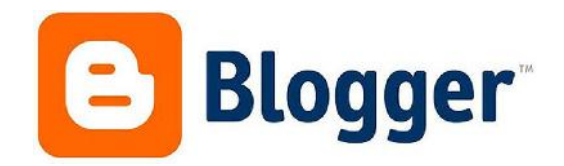

| Een bericht plaatsen                      |                                                                                                    |                                                                               |  |
|-------------------------------------------|----------------------------------------------------------------------------------------------------|-------------------------------------------------------------------------------|--|
|                                           | Aanmeiden Google<br>E-mailadros<br>Vechtwoord<br>Manmeiden Aangerreid biljven                                                                                                    | Ga naar blogger.com en meld je aan.                                           |  |
| Blogger<br>Blogs van jelle<br>Nieuwe blou | Iest       Image: Statement of bloggen         Geen berichten: Statement of bloggen       Cs nashberichter (jst)         Pedagogische werkdag blog       Image: Statement of 20-box-2012         41 peginzweergaven - 3 berichten, kastst gepubliceerd op 20-box-2012       Blog weergeven                                                                                                    | Ga naar 'berichtenlijst' om je blog te<br>beheren.                            |  |
|                                           | Nieuw bericht  Coverzicht Berichten Alles                                                                                                    | Klik links op 'nieuw bericht'.                                                |  |
| test · Bericht<br>Nieuw bericht           | Blog weergeven<br>Titel plaatsen Publiceren Opslaa $TML \qquad \frown \qquad \bigcirc \qquad \mathcal{F} \leftarrow \tau \mathbf{T} \leftarrow Normaal  \leftarrow \qquad \mathbf{B}  \mathbf{I}  \underline{\mathbf{U}}  \mathbf{AEC}  \underline{\mathbf{A}} \leftarrow  \mathcal{O} \leftarrow \\ 1 \qquad 2  3 \qquad \mathbf{A} \qquad 5  6 7 8 9 10 7 7 8 9 10 7 7 8 9 10 7 7 8 9 10 7 7 8 9 10 7 7 8 9 10 7 7 8 9 10 7 7 $ | un Voorbeeld Sluiten<br>Link ■ ≝ ⅔ ≡ - ⋮ ∷ ≝ ⊈ ⅔ ♥<br>11 12 13 14 15 16 17 18 |  |

## Je gebruikt de volgende knoppen om:

- 1. een wijziging in je bericht ongedaan te maken, een stap terug te keren.
- 2. je lettertype te wijzigen.
- 3. de grootte van je letters aan te passen.
- 4. om een vaste structuur aan je bericht te geven, nl. titels, tussentitels, bericht.
- 5. je tekst vet te drukken.
- 6. je tekst cursief te drukken.
- 7. je tekst te onderlijnen.
- 8. je tekst te controleren op spellingsfouten.
- 9. de tekstkleur te wijzigen.
- 10. je tekst te fluoresceren.
- 11. een link naar een andere website te maken.
- 12. een afbeelding toe te voegen vanaf je computer, internet, je gsm.
- 13. een film aan je bericht toe te voegen vanaf je pc, internet, youtube.
- 14. je tekst uit te lijnen. (rechts, links of centreren)
- 15. een opsomming te maken met cijfers.
- 16. een opsomming te maken met tekens.
- 17. een citaat tussen "" te zetten.
- 18. je bericht op spellingsfouten te controleren.